# Jak přihazovat v naší online aukci?

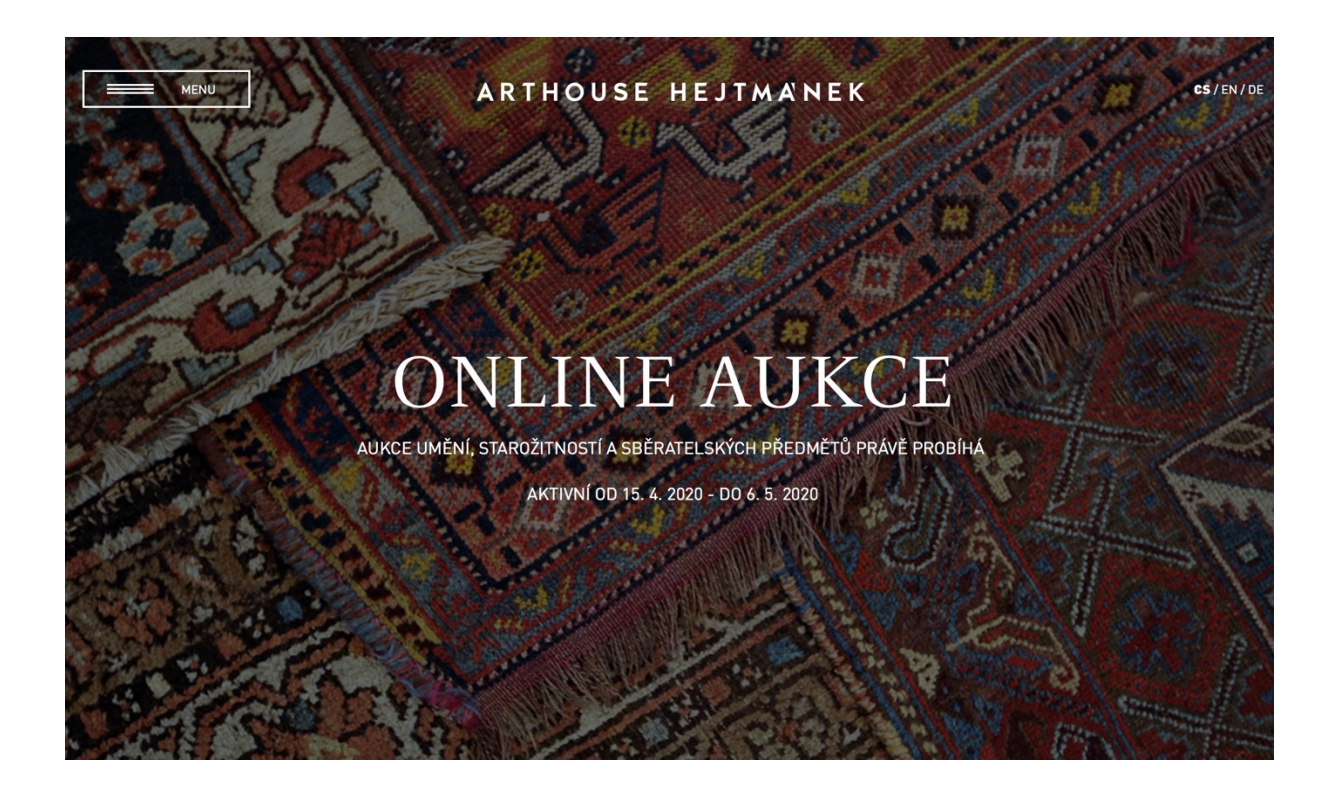

Vážení milovníci umění,

protože jsme zaznamenali několik dotazů, jak vlastně aktuální aukce funguje, dovolili jsme si pro Vás připravit malý manuál online dražitele. Přihazovat přes internet či telefon jste mohli v našich aukcích běžně, nyní, pro naši první čistě online aukci je ale nutné, abyste se registrovali na aukčním portálu Invaluable.com. Pro většinu z Vás to není nic nového, ale pokud účet na Invaluable ještě nemáte a nejste si jisti procesem registrace, provedeme Vás jím krok za krokem.

# 1. Výběr položky

Začneme na webu Arthousehejtmanek.cz . V aukci najděte položku, kterou chcete dražit a klikněte na ni.

# ONLINE AUKCE

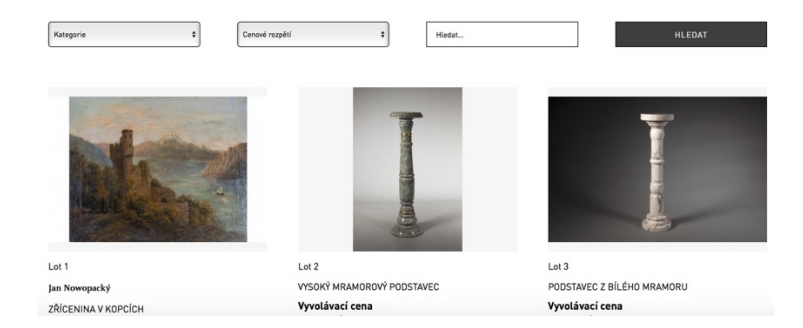

Po rozkliknutí položky se zobrazí detail se všemi specifikacemi. Klikněte na tlačítko **PŘEJÍT K AUKCI.** 

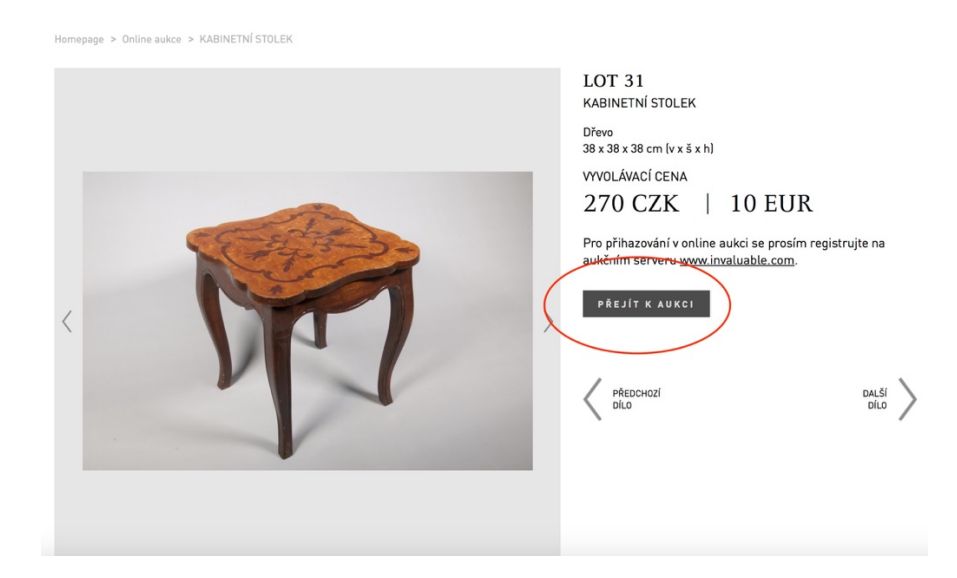

Prohlížeč Vás nyní přesměruje na příslušnou stránku draženého předmětu na portálu Invaluable.com.

## 2. Registrace

Registraci na Invaluable.com provedete kliknutím na tlačítko v červeném rámečku "**Sign up"** – tedy "**registrovat se**".

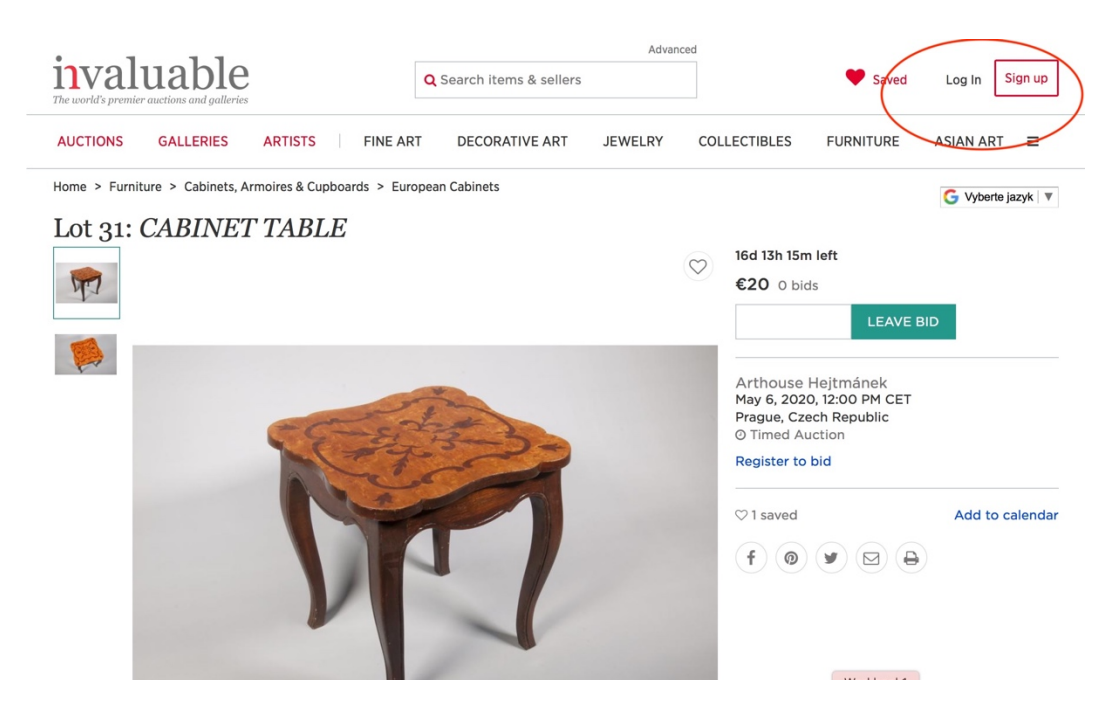

Stránka od Vás nyní bude potřebovat jméno, příjmení, email a heslo, které si sami zvolíte. Údaje zadáváme v pravé polovině této stránky, která je vyhrazena pro nové uživatele. Ideální heslo je kvůli bezpečnosti kombinace čísel a písmen s použitím také velkých písmen.

# invaluable

#### Log In or Create Account

| Returning Users<br>Email |                  | New Users<br>Create an account to make bidding fast & easy.                            |  |  |
|--------------------------|------------------|----------------------------------------------------------------------------------------|--|--|
|                          |                  | First Name Last Name                                                                   |  |  |
| -                        |                  | Jméno Příjmení                                                                         |  |  |
| Password                 |                  | Email                                                                                  |  |  |
|                          |                  | můj@email.cz                                                                           |  |  |
| ✓ Keep me logged in      | Forgot Password? | Password (must be 10-50 characters)                                                    |  |  |
| LOG IN                   |                  |                                                                                        |  |  |
|                          |                  | Confirm Password                                                                       |  |  |
|                          |                  |                                                                                        |  |  |
|                          |                  | Password Strength: Excellent                                                           |  |  |
|                          |                  | <ul> <li>Email me new arrivals from premier auction houses &amp; galleries.</li> </ul> |  |  |
|                          |                  | I have read and accept Invaluable's updated terms of<br>service and privacy policy.    |  |  |
|                          |                  | SAVE & CONTINUE                                                                        |  |  |

V dolní části prosím zaškrtněte "I have read and accept Invaluable's updated terms of service and privacy policy." – tedy "Četl jsem, a přijímám aktuální podmínky služeb Invaluable a přístup k ochraně soukromí." Doporučujeme si tyto podmínky před souhlasem přečíst (kliknutím na modré nápisy "terms of service" a "privacy policy".

Pokud je vše v pořádku, klikneme na zelené tlačítko **"SAVE & CONTINUE"** tedy uložit a pokračovat. Tímto máte založen účet na Invaluable.

| ? | Password (must be 10-50 characters)                                                        |
|---|--------------------------------------------------------------------------------------------|
|   | ••••••                                                                                     |
|   | Confirm Password                                                                           |
|   | •••••                                                                                      |
|   | Password Strength: Excellent                                                               |
|   |                                                                                            |
|   | <ul> <li>Email me new arrivals from premier auction<br/>houses &amp; galleries,</li> </ul> |
|   | ✓ I have read and accept Invaluable's updated terms of service and privacy policy.         |
|   | SAVE & CONTINUE                                                                            |

### 3. Přihazování

Nyní můžete přihodit na předmět a zároveň tím vyplnit osobní údaje do aukce pro pozdější platbu a odeslání. Akci provedete zapsáním Vašeho maximálního příhozu do okénka pod vyvolávací cenou a stisknutím zeleného tlačítka **"LEAVE BID"** – tedy **"Přihodit"**. Pamatujte, že částka zatím není konečná – nezahrnuje aukční provizi, která se připočte v dalším kroku, kde ji můžete zkontrolovat.

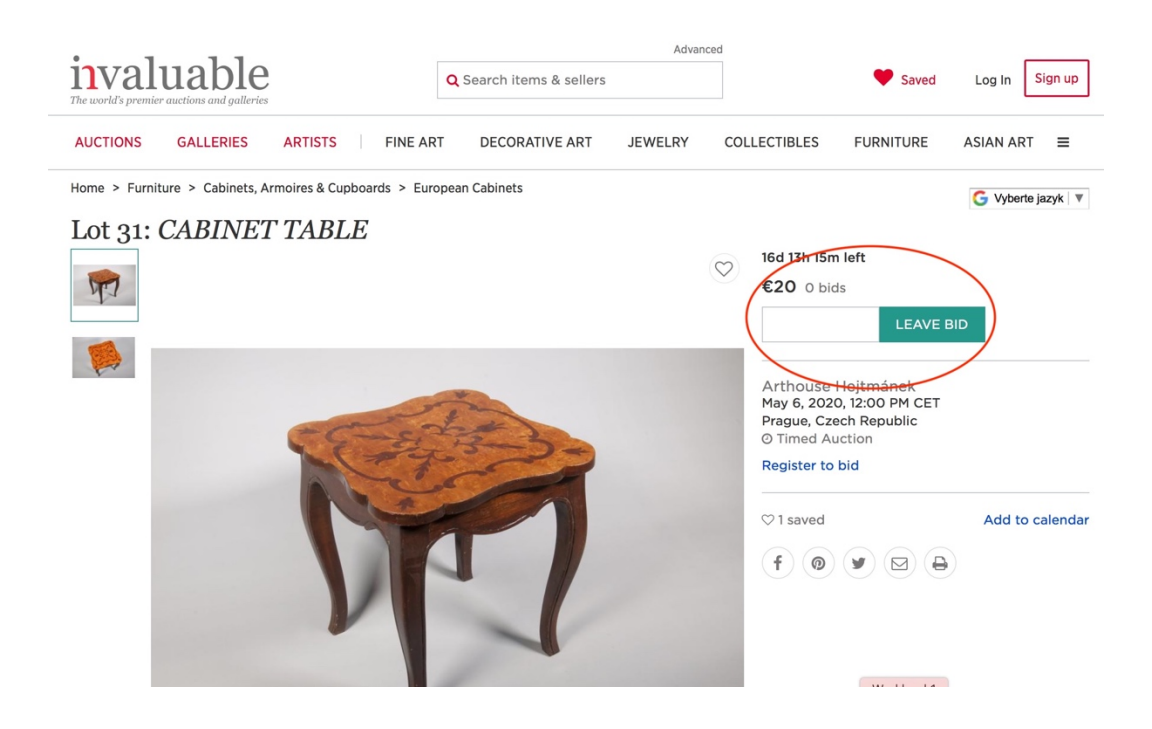

Zobrazí se stránka s Vaším příhozem a celkovou částkou včetně aukční provize Arthouse Hejtmánek a Invaluable.com, která dohromady činí **29 %.** Částka nezahrnuje dopravu, která bude vypočtena po aukci na základě reálných nákladů na dopravu Vámi vyhraných položek. Osobní odběr v naší galerii v Praze 6 - Bubenči je zdarma.

Vyplňte příslušnou registraci, která vyžaduje: Jméno, příjmení, zemi, ulici a číslo popisné, město a PSČ. Do kolonky "Province" uveďte v případě ČR a SR město. Dále prosíme o Váš telefon, číslo karty, platnost, bezpečnostní kód uvedený vzadu na kartě a jméno držitele. V případě roku platnosti uveďte prosím celý letopočet tedy např. 2022.

# invaluable

Review & Place Your Bid

| Current bid: 🛛                                              | €20                |                    | STATES -                    |  |
|-------------------------------------------------------------|--------------------|--------------------|-----------------------------|--|
| Your max bid: 😡                                             | € 20               | Update             |                             |  |
|                                                             | total              |                    |                             |  |
| Buyer's Premium: 🛛                                          | €5.80              |                    | CABINET TABLE               |  |
| TOTAL:                                                      | €25.80 (+ shipping | and any applicable | by Arthouse Hejtmánek       |  |
|                                                             | taxes/duties)      |                    | May 6, 2020 12:00 PM<br>CET |  |
| Shipping Address                                            |                    |                    |                             |  |
| Shipping Address                                            |                    |                    |                             |  |
| Shipping Address                                            |                    |                    |                             |  |
| Shipping Address<br>Jméno<br>Příjmení                       |                    |                    |                             |  |
| Shipping Address<br>Jméno<br>Příjmení<br>Czech Republic     |                    | -                  |                             |  |
| Shipping Address Jméno Příjmení Czech Republic Adresa       |                    | •                  |                             |  |
| Shipping Address Jméno Příjmení Czech Republic Adresa Mésto |                    | •                  |                             |  |

|                  | Adresa                                      |                    | 0                  |
|------------------|---------------------------------------------|--------------------|--------------------|
|                  | Město                                       |                    |                    |
|                  |                                             | PSČ                |                    |
|                  | +420 Váš telefon                            |                    | 0                  |
|                  | Credit Card (to verify your iden            | itity)             |                    |
|                  | číslo karty                                 |                    |                    |
|                  | Security Server Certified by                | Trustwave          |                    |
|                  | MF / YYYY                                   | CVN                | 0                  |
|                  | Jmeno arzitele                              |                    |                    |
| $\left( \right)$ | Billing address is same at shipping address |                    |                    |
| $\left( \right)$ | Text me if I'm outbid and be                | fore the auction   | n starts           |
|                  | PLACE BID Cancel                            |                    |                    |
|                  | By clicking "Place Bid" I agree to th       | is auction's Terms | and Conditions.    |
|                  |                                             |                    |                    |
|                  | About Invaluable Help Contact I             | Js Terms of Use    | Privacy Policy & C |

V případě, že je adresa fakturační stejná jako adresa pro doručení, ponechte zaškrtnuté okénko "**Billing address is same as shipping address".** Pokud není, klikněte do okénka, aby ✓ zmizel a vyplňte i doručovací adresu.

Máte-li hotovo, stiskněte zelené tlačítko "**PLACE BID"** tedy "Přihodit". Tímto jste umístili na položku příhoz. Nyní je na Arthouse Hejtmánek, aby vaši registraci potvrdil. U Vámi draženého předmětu se po přihození zobrazí v hnědé barvě nápisy **"pending"** a **"pending approval"**. Znamená to, že příhoz zatím čeká na schválení registrace. Jakmile bude Vaše registrace schválena, hláška zezelená a objeví se **"Approved to bid**" čili **"přihazování schváleno**" a příhoz se zaeviduje k danému lotu. Dále již budete moci v dané aukci přihazovat bez dalšího schvalování.

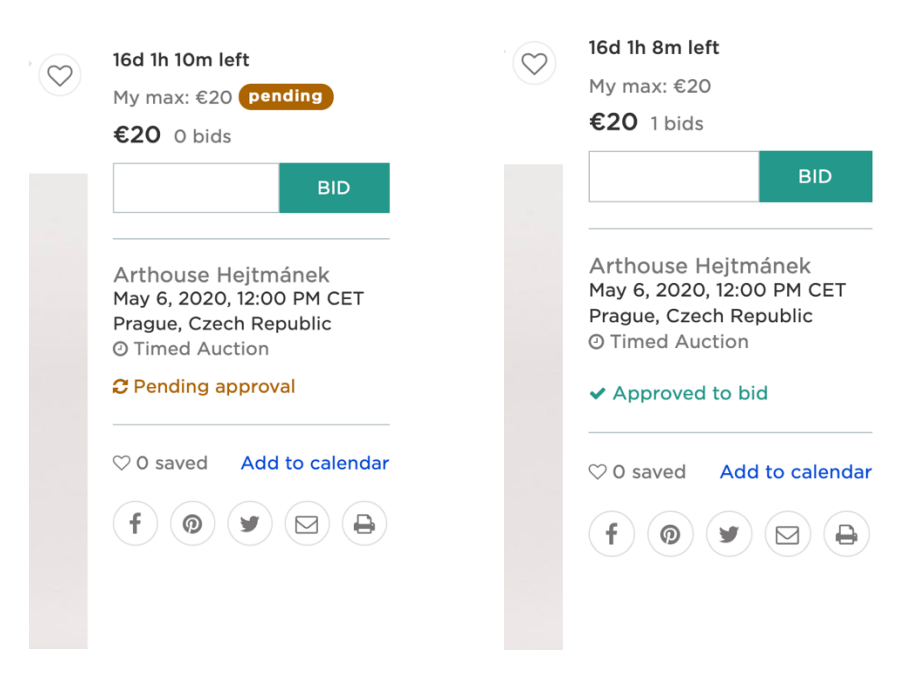

Na Vašem profilu, který se dá zobrazit v menu, jakmile najedete myší na svoje jméno, můžete ve svém profilu sledovat příhozy čili **"Bids**" a aukce čili **"Auctions**". Jakmile položku vyhrajete, kontaktujeme Vás a domluvíme se na platbě a doručení.

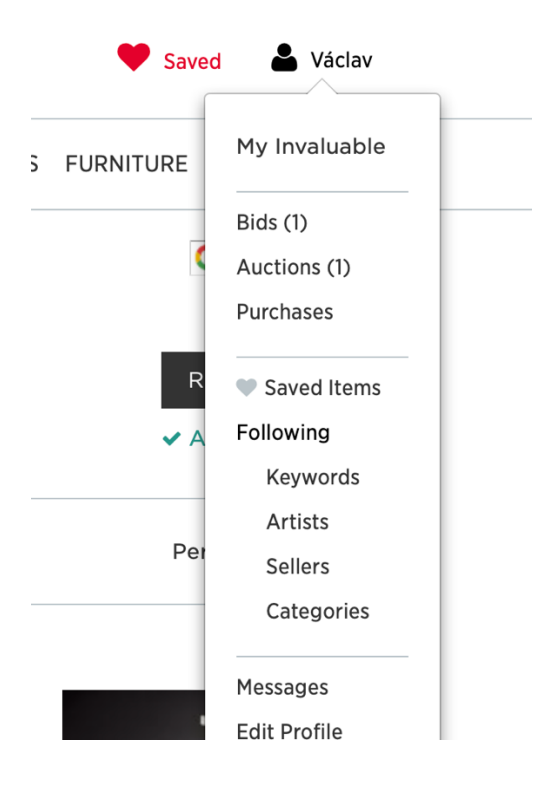

A to je v podstatě vše ...

V případě jakýchkoliv dotazů nás kontaktujte na emailové adrese:

monika@arthousehejtmanek.cz

Přejeme Vám šťastné příhozy!